# Vježba sa zadacima

### Napomena:

Software korišten u ovim vježbama je QGIS, open source GIS software dostupan za download na adresi <u>www.qgis.org</u>.

Portabilna verzija ovog software-a (verzija 2.0.1-Dufour) je dostupna na istoj adresi kao i sadržaji za vježbe (<u>http://jadran.izor.hr/~vucic/vjezbe</u>).

Za svaku vježbu navedeni su zadaci s koracima rješavanja zadatka. Objašnjenja vježbi i metoda korištenih za rješavanje zadataka nisu navedena (detaljno su objašnjena na samim vježbama).

### Vježba 1

### Osnovni elementi sučelja

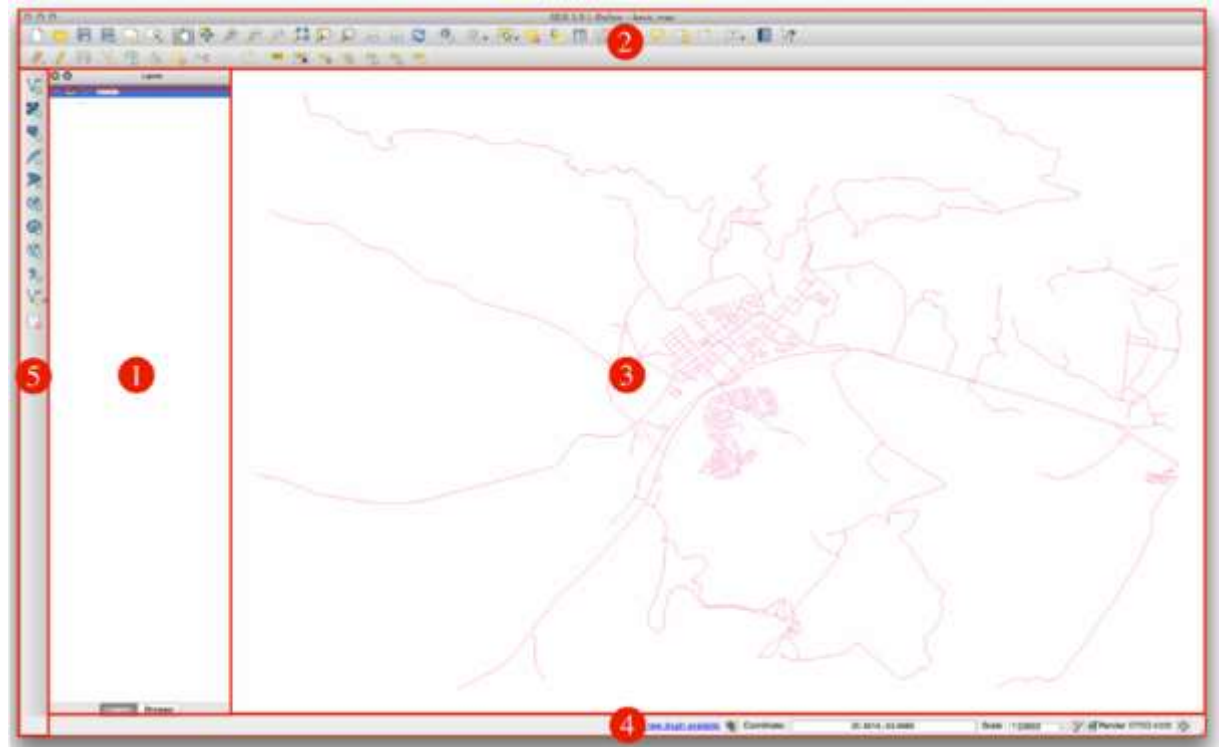

- 1. Popis slojeva
- 2. Traka izbornika / Alatna traka
- 3. Mapa (map canvas)
- 4. Statusna traka
- 5. Bočna alatna traka

#### Popis slojeva

Svaki sloj dodan u mapu nalazi se unutar popisa slojeva. Poredak slojeva unutar popisa označava poredak slojeva unutar mape. Sloj na vrhu popisa nalazi se i na prvom mjestu u prikazu slojeva unutar mape (ako se preklapaju, prekriva slojeve ispod sebe). Svaki sloj unutar popisa može kao izvor (*source*) imati različiti tip podataka koji se nalaze na različitoj lokaciji. Jedan sloj može biti *raster* koji je dohvaćen s udaljenog poslužitelja (npr. *Google Satellite*), drugi može biti vektorski tip podataka koji je pohranjen lokalno na našem disku (*shapefile* datoteka na disku računala), itd. Osim dodavanja i uklanjanja slojeva, unutar popisa im možemo uključiti i isključiti vidljivost (sloj ostaje dio mape tj. projekta, ali nije prikazan u *map canvas*-u).

#### Traka izbornika / Alatna traka

Alati dostupni unutar aplikacije grupirani su tematski u izbornike unutar Trake izbornika (npr. alati za rad s vektorskim podacima nalaze se unutar izbornika Vector, itd.). Najčešće korišteni alati izdvojeni su kao ikone unutar Alatne trake. Neki od njih su:

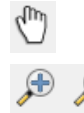

Zoom in / out

Prikaz cijelog obuhvata mape

Pomicanje po mapi

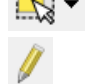

Označavanje određenog objekta na mapi (Select Feature) Uključivanje/isključivanje opcija uređivanja označenog

objekta mape (Toggle Editing)

Mapa (map canvas)

Područje u kojem su prikazani slojevi koji sačinjavaju mapu (projekt) i njihov izgled je definiran stilom kojeg izradi korisnik ili proizvoljno dodijeli aplikacija.

#### Statusna traka

Unutra statusne trake nalaze se informacije o trenutnoj poziciji pokazivača miša unutar mape, mjerilu mape te projekciji mape (projekta). Pozicija pokazivača miša uvijek je prikazana u jedinicama zadanim za projekciju mape. Na slici je vidljiv izgled statusne trake za mapu u projekciji WGS84 (EPSG kod je 4326), za koju je zadana jedinica stupanj.

| 🗶 Prikaži 🛛 EPSG:432 |
|----------------------|
| ×                    |

#### Bočna alatna traka

Omogućava dodavanje u mapu različitih tipova podataka iz različitih izvora. Svaki skup podataka određenog tipa (vektorski podaci, rasterski podaci, tabelarni podaci,...) u aplikaciji se prikazuje u obliku sloja. Sloj se nalazi na popisu slojeva i (ako je vidljiv) kao dio mape.

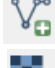

Dodavanje vektorskog tipa podataka

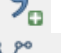

Dodavanje CSV / WKT tipa podataka

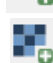

Dodavanje rasterskog tipa podataka

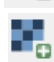

Stvaranje nove SHP datoteke / sloja

### Projekt

Unutar projekta se nalaze podaci o slojevima koji sačinjavaju mapu (njihov popis, nazivi, lokacije na kojima se nalaze) i o načinu na koji su ti slojevi prikazani (podaci o stilu definiranom za svaki od slojeva, poredak slojeva unutar mape).

Projekt spremamo i učitavamo, ali i definiramo njegove postavke unutar izbornika Project u Traci izbornika.

### Projekcije

Od niza dostupnih projekcija u ovim vježba koristiti će se samo dvije. WGS84, incijalna projekcija unutar QGIS aplikacije (svaki novi projekt definiran je u ovoj projekciji) i HTRS96/TM službena projekcija u Republici Hrvatskoj. Osim imenom projekcije možemo označavati i EPSG kodom (https://www.epsg-registry.org), tako da vrijedi:

| WGS84 | EPSG:4326  |
|-------|------------|
| 10004 | LI 00.4020 |

HRTS96/TM EPSG:3765

### Dodaci

QGIS je moguće dodatno proširiti instaliranjem dodataka koje su razvili korisnici kako bi nadopunili neke od funkcionalnosti aplikacije. U ovim vježbama koristiti će se dva dodatka *OpenLayers Plugin* i *Table Manager*.

Dodaci se instaliraju klikom na *Dodaci / Manage and Install Plugins... / Sve* gdje upišemo naziv dodatka i kad ga pronađemo kliknemo *Instaliraj plugin*.

### Shapefile

Vektorski tip podataka najčešće dolazi u obliku *shapefile* datoteke. *Shapefile* datoteka zapravo je skup od minimalno tri (*.shp, .shx, .dbf*) datoteke, a poželjno je da im je pridružena i *.prj* datoteka kojom se definira projekcija podataka koje *shapefile* datoteka sadrži. Svaki *shapefile* može sadržavati jedan ili više objekata (*feature*) koji moraju biti isti *geometry type* (svi objekti su ili *point* ili *polyline* ili *polygon*). Osim geometrije, za svaki objekt su definirani i atributni podaci, koji ga dodatno opisuju. Unutar atributne tablice jedan red predstavlja jedan objekt, a svaki stupac predstavlja jedan od atributa tog objekta.

Učitavanje shapefile-a vrši se odabirom .shp datoteke.

### Vježba 2

Zadatak: Provjeriti ispravnost podataka u csv datoteci.

- decimalno mjesto odvojeno zarezom (ili točkom, ovisno o postavkama Excel-a)
- isti tip podataka u jednom stupcu

#### Zadatak: Učitati CSV datoteku u QGIS kao sloj.

- ikona Add delimited Text Layer iz Bočne alatne trake
- pronaći datoteku (Browse...)
- definirati delimiter (File format / Custom delimiters / Semicolon)
- definirati nazive atributa, ako ova opcija nije prethodno uključena (*Record options / First record has field names*)
- definirati atribute koji označavaju koordinate novog sloja (x field atribut x, y field atribut
  - y)

|                    | Privationence [1                                                      | lidenc"                                    | a 10/2/ C_1                                                                                           | lennel (lenne                                                                                               | Teldou                                                          |                                                                        | under Tribertone                                                                                                    | - Carr             |                                   |                                 | -          |       |
|--------------------|-----------------------------------------------------------------------|--------------------------------------------|----------------------------------------------------------------------------------------------------|----------------------------------------------------------------------------------------------------|-----------------------------------------------------------------|------------------------------------------------------------------------|----------------------------------------------------------------------------------------------------|--------------------|-----------------------------------|---------------------------------|------------|-------|
| Nat                | tv niché posta                                                        | ije_vjezbaž                                | 2                                                                                                    |                                                                                                    |                                                                 |                                                                        |                                                                                                    |                    | theode                            | g UTF-8                         |            |       |
| Me format          |                                                                       | O CSV                                      | CSV (comma separated values)   Custom delimiters                                                      |                                                                                                    |                                                                 |                                                                        |                                                                                                    | C Reg              | lar expressi                      | on delimite                     | ÷.         |       |
|                    |                                                                       | Cor                                        | mi                                                                                                    | Tab                                                                                                    |                                                                 |                                                                        | Ramak                                                                                                    |                    | Colon                             | X Se                            | nicolon    |       |
|                    |                                                                       | Offer d                                    | elimiters                                                                                             |                                                                                                    |                                                                 | Que                                                                    | te *                                                                                                    |                    | Escape *                          |                                 | 14         |       |
| Rec                | anotico bra                                                           | Number                                     | of header l                                                                                           | ines to daca                                                                                                | o br                                                            | 4                                                                      | X First reco                                                                                                    | d has fi           | eld names                         |                                 |            |       |
| -0.                | 269 B C C                                                             |                                            |                                                                                                    |                                                                                                    |                                                                 |                                                                        |                                                                                                    |                    |                                   |                                 |            |       |
| 1.000              | d aptions                                                             | Trees                                      | felds                                                                                                 | <b>Discard emp</b>                                                                                          | ity field                                                       | 8                                                                      | Decimal seper                                                                                                    | afor in c          | onne                              |                                 |            |       |
|                    | d aptions                                                             | Ten                                        | felds                                                                                                 | Okscard eng                                                                                                 | ity field                                                       | •                                                                      | Decimal seper                                                                                                    | ator is c          | anne                              |                                 |            |       |
| Geo                | d aptions<br>metry definitio                                          | n · Poin                                   | fields<br>t coordinat                                                                                 | Discard eng                                                                                                 | ity field                                                       | Welli                                                                  | Decimal seper<br>known text (V                                                                                                    | ator is o<br>VKT)  | omma<br>O No geo                  | metry (attric                   | ute only t | able) |
| Geo                | d aptions<br>metry definitio                                          | n  Poin X Seld                             | fields<br>t coordinati<br>x                                                                           | Discard enp<br>es                                                                                           | ity field                                                       | Welli                                                                  | Decimal seper<br>known text (V                                                                                                    | ator is c<br>W(T)  | OMS coordinal                     | metry (attrik                   | ute only t | able) |
| Geo                | d aptoria<br>metry definitio                                          | n  Poin X field                            | fields<br>t coordinati<br>x                                                                           | Discard eng<br>es                                                                                           | ty field<br>Y field                                             | web)                                                                   | Decimal seper<br>unown text (V                                                                                                    | wtor is o<br>w(T)  | O No geo                          | metry (sttrik<br>eti            | ute only t | able) |
| Geo                | d aptons<br>metry definitio<br>er settings                            | n  Poin X field Use                        | fields<br>t coordinati<br>x<br>spatial inde                                                           | Discard eng<br>es<br>v                                                                                      | ty field<br>Y field                                             | t well)<br>f y<br>Use                                                  | Decimal seper<br>known text (V<br>subset index                                                                                                    | ator is c<br>WCT)  | omme<br>O No geo<br>DHS coordinal | metry (attrik<br>es<br>In file  | ute only t | able) |
| Geo                | d options<br>imetry definitio<br>er settings<br>Postaje za            | n • Poin<br>X field<br>Use<br>nijerenja    | fields<br>t coordinat<br>x<br>spatial inde<br>RIJEKA                                                  | Ciscard emp<br>es<br>ex<br>v                                                                                | Y field                                                         | Welli<br>y<br>Use<br>PP                                                | Decimal separ<br>inown text (V<br>subset index                                                                                                    | ator is c<br>VKT)  | omme<br>O No geo<br>OMS coordiner | metry (attrik<br>eti<br>In file | ute only t | able) |
| Geo                | d options<br>metry definitio<br>er settings<br>Postaje za<br>C1       | Then<br>Poin<br>X Seld<br>Use<br>cijerenja | fields<br>t coordinati<br>x<br>spatial inde<br>ALJEKA<br>Cetma                                        | Discard eng<br>es<br>ex<br>v<br>43,437278                                                                   | ty field<br>Y field<br>DIP<br>0,467                             | Viel i<br>f y<br>Use<br>pp<br>0,058                                    | Decimal separ<br>known text (V<br>subset index<br>8<br>16,754281                                                                                                    | ator is c<br>WCT)  | omme<br>O No geo<br>OMS coordiner | metry (attrik<br>es<br>In file  | ute only t | able) |
| Geo                | d options<br>metry definitio<br>er settings<br>Postaje za<br>C1<br>C2 | x field<br>cijerenja                       | fields<br>t coordinate<br>spatial inde<br>RUJEKA<br>Cetima<br>Cetima                                  | Discard eng<br>es<br>•<br>•<br>•<br>•<br>•<br>•<br>•<br>•<br>•<br>•<br>•<br>•<br>•<br>•<br>•<br>•<br>•<br>• | ty field<br>Y field<br>0.467<br>0,48                            | Well)<br>well)<br>f y<br>Use<br>0,058<br>0,041                         | Decimal separ<br>subset index<br>8,754281<br>36,753683                                                                                                    | etor ili c<br>WCT) | omme<br>O No geo<br>OMS coordinat | metry (attrik<br>eli<br>ch file | ute only t | able) |
| Geo<br>1<br>2<br>3 | er settings Postaje za C1 C2 C3                                       | n 🔹 Poin<br>X Seld<br>Use                  | fields<br>t coordinat<br>spattal inde<br>RUEKA<br>Cetima<br>Cetima<br>Cetima                          | Discard eng<br>es<br>v<br>43,437278<br>43,443691<br>43,44519                                                | ty field<br>Y field<br>0,467<br>0,48<br>0,181                   | Well)<br>Well)<br>f Y<br>Use<br>0,058<br>0,041<br>0,17                 | Decimal separ<br>unown text (V<br>subset index<br>8,754281<br>95,73483<br>95,690973                                                                                                    | etor ili c<br>WCT) | omme<br>O No geo<br>OMS coordinar | metry (attrik<br>mi<br>th file  | ute only t | able) |
| Geo                | er settings Postaje za C1 C2 C3 C4                                    | n 🔹 Poin<br>X field<br>Use<br>eijerenja    | falda<br>t coordinati<br>x<br>spatial inde<br>RUJEKA<br>Cetima<br>Cetima<br>Cetima<br>Cetima          | Discard eng<br>es<br>v<br>43,437278<br>43,443691<br>43,44519<br>43,439066                                   | ty field<br>Y field<br>0,467<br>0,48<br>0,151<br>0,151          | Well  <br>Well  <br>Use<br>PP<br>0,058<br>0,041<br>0,17<br>0,106       | Decimal separ<br>snown text (V<br>subset index<br>8,0,754281<br>95,733683<br>95,690973<br>95,685641                                                                                                    | ator ili c<br>WCT) | Omma<br>O No geo<br>OMS coordinal | metry (attrik<br>eli<br>Ih file | ute only t | able) |
| Geo<br>Laye        | er settings Postaje za C1 C2 C3 C4 C5                                 | Tim<br>Poin<br>X field<br>Use              | felde<br>t coordinat<br>x<br>spatial inde<br>R3JEKA<br>Cetina<br>Cetina<br>Cetina<br>Cetina<br>Cetina | Discard ang<br>es<br>v<br>43,437278<br>43,443691<br>43,44519<br>43,44519<br>43,439066<br>43,438436          | ty field<br>V field<br>0,467<br>0,48<br>0,181<br>0,193<br>0,369 | Welli<br>Welli<br>f<br>Use<br>0,058<br>0,041<br>0,17<br>0,106<br>0,135 | Decimal separ<br>shown text (V<br>subset index<br>subset index<br>sub | ator ili (<br>W(T) | Omma<br>No geo<br>OMS coordinat   | metry (attrik<br>eli<br>th file | ute only t | able) |

- definirati projekciju (koordinate u stupnjevima → WGS84 ili EPSG:4326)

**Zadatak:** Pohraniti CSV sloj u *shapefile* datoteku (moguće ju je kasnije uređivati) i dodati ga u mapu. Projekcija *shapefile* datoteke treba biti HTRS96/TM.

- desni klik mišem na naziv sloja u *Popisu slojeva* otvoriti pomoćni izbornik i odabrati opciju *Spremi kao*
- oblik / ESRI Shapefile
- spremi kao / vjezba2/gotovo/postaje\_vjezba2
- CRS / Selected CSR / HTRS96/Croatia TM
- Označiti opciju Add saved file to map
- Zadatak: Izmjeniti pogrešan naziv atributa u atributnoj tablici (Postaje za → MJER\_POST). Promijeniti trenutni poredak atributa u novi (x, y, MJER\_POST, RIJEKA, DIP, PP).
  - Traka izbornika / Vector / Table Manager
  - Označit atribut Postaje za / Rename / MJER\_POST
  - Označit određeni atribut / Move Up ili Move Down
  - Spremit promjene
  - Provjerit promjene desnim klikom mišem na shp sloj u *Popisu slojeva / Open attribute table*

## Vježba 3

Zadatak: Dodat sloj kopno\_htrs96 i definirat mu projekciju (kreiranje .prj datoteke).

- Bočna alatna traka / Dodaj vektorski sloj / vjezba\_3/pocetno/kopno\_htrs96.shp
   Odredit projekciju sloja HTRS96/TM (projekcija će biti definirana samo unutar ovog
- projekta, svako novo učitavanje ovog sloja će ponovo tražiti definiranje projekcije)
  Izradit .prj datoteku za ovaj sloj (trajno definiranje projekcije) klikom na Traka izbornika /
- Vector / Alati za upravljanje podacima / Define current projection
- Unesi vektorski sloj / kopno\_htrs96
- Odabrat Izlazni prostorni ref. sustav / HTRS96/Croatia TM
- **Zadatak:** Iz sloja postaje\_vjezba2 uklonit najsjeverniju postaju koja ne pripada niti jednoj rijeci (postaja K8), a postaje koje se nalaze na kopnu pomaknuti u područje mora/rijeke
  - Bočna alatna traka / Dodaj vektorski sloj / vjezba\_3/pocetno/postaje\_vjezba2.shp
  - Klik na Alatna traka / Toggle editing
  - Označit postaju odabirom Alatna traka / Select Feature te klikom na postaju

  - Klikom na *Alatna traka / Približi (Zoom In)* pregledat sve postaje u sloju i pronaći one koje su na kopnu (postaje K2 i J3)
  - Ponoviti postupak označavanja postaje, klik na Alatna traka / Pomakni element (12)
  - Kliknuti na postaju, zadržati tipku miša i pomaknuti posatju na novu poziciju
  - Isključiti uređivanje sloja i sačuvati promjene

**Zadatak:** Izraditi novi sloj (*rijeke\_point*) s lokacijama rijeka (prema predlošku) i uredit mu atributnu tablicu (prema predloženom word dokumentu)

- Bočna alatna traka / Novi Shapefile sloj / Ťip / Točka
- Odredi CRS / HTRS96/TM
- Novi atribut / Naziv (Ime) / Tip (Tekstualni podaci) / Širina (254)
- Ponoviti postupak dodavanja za sve atribute
- Spremiti pod imenom *rijeke\_point*
- Klikom na pozicije prema predlošku dodati objekte u novi sloj i unijeti vrijednosti atributa iz *Word* dokumenta
- Isključiti uređivanje sloja i spremiti promjene
- Ukloniti atribut id, Vector / Table Manager / označiti polje id / Delete

## Vježba 4

Zadatak: Popuniti sva polja atributa *Sliv* u atributnoj tablici sloja *rijeke\_point* istom vrijednošću (*Jadranski*)

- Alatna traka / Toggle editing
- Popis slojeva / desni klik na rijeke\_point / Open Attribute Table
- Open Field Calculator ()
- Osvježi postojeće polje / Śliv / Function List / String
- Otvoriti String kategoriju / dvostruki klik na replace
- Nadopuniti izraz replace('null', 'null', 'Jadranski')
- Spremiti promjenu

| Kalkulator polja                                                                                                    | 1-0-1                                                                                                    |
|----------------------------------------------------------------------------------------------------|----------------------------------------------------------------------------------------------------|
| Create a new field Create a new field Create a new field Create writial Sold Territ Interrog poly Create writial Create and Create and Create | Shy                                                                                                    |
| Punction lat                                                                                                    | Selected function help                                                                                             |
| Test<br>tim<br>wordwrap<br>langth<br>replace<br>regesp.replace<br>regesp.utetr                                                                                                    | replace() function  Returns a strong with the the supplied strong replaced  Rymites:  replace(strong before after) |
| • • • • • • • • • • • • • • • • • • •                                                                                                    | 1                                                                                                    |
| replace( 'muli', 'muli','Jedramak                                                                                                    | ÷')                                                                                                    |
| Output preview         Jackanski           Image: State of the state of the s                                                         | t byer but the layer is currently not in edit mode. If you click Cik, edit mode will                               |
| Thu are eating moments on the automatically be turned on.                                                                                                    | aver but the aver is currently not in ear mode, if you dot us, ear mode with                                       |

- **Zadatak:** U atributnu tablicu sloja *rijeke\_point* dodati dva nova atributa (*x\_htrs96* i *y\_htrs96*), izračunati njihove vrijednosti za svaki objekt i urediti atributnu tablicu premještanjem novih atributa na prva dva mjesta.
  - Alatna traka / Toggle editing
  - Popis slojeva / desni klik na rijeke\_point / Open Attribute Table
  - Open Field Calculator
  - Create a new field / Naziv izlaznog polja (x\_htrs96) / Tip izlaznog polja (Decimalni broj) / Širina izlaznog polja (10) / Preciznost (8)
  - Function list / Geometrija / dvostruki klik na \$x

| Contry of the second second                                                    | etteri featurae                                |         |                                                                                                    |     |
|--------------------------------------------------------------------------------|------------------------------------------------|---------|----------------------------------------------------------------------------------------------------|-----|
| Create a new field                                                             |                                                | - Orgeb | postojeće počje                                                                                    |     |
| Create virtual field                                                           | d                                              |         |                                                                                                    |     |
| istry islamog polja                                                            | x_http://                                      | tre     |                                                                                                    |     |
| Tip idisariog polija<br>Grina idisariog polija                                 | Decimalini broj (realini)<br>10 🗘 Preciznost 8 | i.      |                                                                                                    | 117 |
| unction let                                                                    |                                                |         | Selected function help                                                                             |     |
| 716                                                                            |                                                |         | \$x function                                                                                       |     |
| Sgecmetry<br>Sarea<br>Silength<br>Spelimeter<br>Sv<br>Sv<br>sat<br>yat<br>amin |                                                |         | Returns the x coordinate of the current feature.<br>Syntaxe<br>Sa<br>Argumeents<br>Rome<br>Example |     |
| • Operatori<br>•    •    -                                                     | 7 ( • )  •    # )                              | ( )     |                                                                                                    |     |
| TX .                                                                           |                                                |         |                                                                                                    |     |
| •                                                                              |                                                |         |                                                                                                    | (1) |

- Ponoviti postupak za atribut *y\_htrs96*
- Vector / Table Manager / označiti polje x\_htrs96 / Move Up
- Ponoviti postupak za atribut *y\_htrs96*

Zadatak: Promjeniti stil prikaza sloja rijeke\_point tako da bude vidljiv samo naziv rijeke (veličina 10 / bold) bez oznake objekta (*feature*-a).

- Popis slojeva / desni klik na rijeke\_point / Properties / tab Stil / veličina 0 mm
- Tab Oznake / aktivirati Označi ovaj sloj s / atribut Ime
- Tekst / Veličina / 10
- Tekst / Stil / Bold
- Zadatak: Definirati kategorizirani prikaz za sloj *postaje\_vjezba2* prema atributu *RIJEKA*. Promijeniti stil prikaza točke (veličina 3, obrub 0,5) i prikazati naziv prema atributu *MJER\_POST* ( veličina fonta 9, debljina *normal*).
  - Bočna alatna traka / Dodaj vektorski sloj / ...vjezba\_4/pocetno/postaje\_vjezba2.shp
  - Popis slojeva / desni klik na postaje\_vjezba2 / Properties / tab Stil / klik na Simple marker / Veličina (3 mm) / Širina obruba (0,5mm)
  - Iz padajućeg izbornika u gornjem lijevom uglu umjesto Jedan simbol odabrati Kategorizirano / Kolona (RIJEKA) / Klasificiraj
  - Tab Oznake / aktivirati Označi ovaj sloj s / atribut MJER\_POST
  - Tekst / Veličina / 9
  - Tekst / Stil / Normal
- Zadatak: Iz sloja *prijelazne\_vode* izdvojiti samo one objekte (vodna tijela) gdje se nalaze postaje i spremiti odabrane objekte u novi shapefile vodna\_tijela. Projekcija novog shapefile-a treba biti jednaka projekciji projekta. Izračunati površinu za sve objekte u novom sloju i spremiti je kao vrijednost atributa *Povrsina*.
  - Bočna alatna traka / Dodaj vektorski sloj / ...vjezba\_4/pocetno/ prijelazne\_vode.shp
  - Alatna traka / Približi / zadržati lijevu tipku miša i povući preko područja gdje su postaje
     Popis slojeva / označiti sloj prijelazne\_vode
  - Alatna traka / Select Features / zadržati lijevu tipku miša i povući preko područja gdje su postaje (označena područja postaju žuta)
  - slojeva / desni klik na rijeke\_point / Spremi kao...
  - Oblik (ESRI Shapefile) / Spremi kao (...vjezba\_4/gotovo/vodna\_tijela.shp) / CRS (Selected CRS/HTRS96)
  - Encoding / označiti Save only selected features / označiti Add saved file to map
  - Popis slojeva / desni klik na vodna\_tijela / Open Attribute Table
  - Open Field Calculator

- Create a new field / Naziv izlaznog polja (Povrsina) / Tip izlaznog polja (Decimalni broj) / Širina izlaznog polja (10) / Preciznost (8)
- Function list / Geometrija / dvostruki klik na \$area
- *Popis slojeva* / desni klik na *prijelazne\_vode* / *Ukloni* (uklanjanje ovog sloja iz popisa slojeva i iz projekta)
- Prilagoditi raspored slojeva u Popisu slojeva (rijeke\_point, postaje\_vjezba2, vodna\_tijela)

## Vježba 5

Zadatak: Georeferencirati datoteku rijeka\_Jadro\_dio.jpg.

- Traka izbornika / Dodaci / Manage and Install Plugins... / Installed / označiti x kraj Georeferencer GDAL dodatka (aktivacija dodatka)
- Traka izbornika / Web / OpenLayers plugin / Google Maps / Google Satellite
- Bočna alatna traka / Dodaj vektorski sloj / ...vjezba\_5/pocetno/postaje\_vjezba2.shp
- Alatna traka / Približi / označiti područje rijeke Jadro gdje se nalaze postaje
- Aktivirati *Toggle editing* za sloj *postaje\_vjezba2.shp* što omogućuje kopiranje koordinata iz atributne tablice
- Traka izbornika / Raster / Georeferencer / Georeferencer
- Otvori raster / vjezba\_5/pocetno/rijeka\_jadro\_dio.jpg / postavi projekciju WGS84
- Dodaj točku (<sup>10</sup>) / klik na raster na poziciju postaje J4 (usporediti s mapom) / Unesi koordinate na mapi (kopirati koordinate iz atributne tablice za postaju J4)
- Ponoviti postupa za postaje J3 i J2 (potrebne minimalno 3 točke za georeferenciranje)
- Transformacijske postavke (<sup>SP</sup>) / Izlazni raster (vjezba\_5/gotovo/ rijeka\_Jadro\_dio\_modificirano.tif) / Ciljni SRS (WGS84) / označiti Po završetku učitaj u QGIS
- Započni georeferenciranje (🏲)
- Zatvoriti Georeferencer prozor
- Ukloniti sloj Google Satellite iz Popisa slojeva
- Prilagoditi raspored slojeva u Popisu slojeva (postaje\_vjezba2, rijeka\_Jadro\_dio\_modificirano)

**Zadatak:** Koristeći georeferencirani raster iz prošlog zadatka kao podlogu, proširiti objekt unutar sloja *vodna\_tijela* tako da prati oblik rijeke i obuhvaća postaju J2 is sloja *postaje\_vjezba*2.

- Bočna alatna traka / Dodaj vektorski sloj / ...vjezba\_5/pocetno/vodna\_tijela.shp
- Alatna traka / Toggle editing
- Alatna traka / Alat za čvorove ( ) / dvostrukim klikom na objekt dodati novi čvor (vertex označen crvenim kvadratom), pomaknuti ga na novi položaj i tako proširiti objekt
- Ponoviti postupak dodavanja i pomicanja novih čvorova dok objekt ne poprimi oblik rijeke i obuhvati i postaju J2
- Alatna traka / Toggle editing / Save

## Vježba 6

**Zadatak:** Georeferencirati datoteku *podloga\_postaje.jpg*, koristeći podatke iz atributne tablice (koordinate postaja) sloja *postaje\_vjezba6*. U sloj *postaje\_vjezba6* dodati dvije postaje (K4, K5) koje nedostaju u odnosu na georefernecirani raster. Atributni podaci za ove dvije postaje nalaze se u Word dokumentu *Postaje\_K4\_K5.doc.* 

- Bočna alatna traka / Dodaj vektorski sloj / ...vjezba\_6/pocetno/postaje\_vjezba6.shp
- Bočna alatna traka / Dodaj vektorski sloj / ...vjezba\_6/pocetno/kopno\_htrs96.shp
- Aktivirati *Toggle editing* za sloj *postaje\_vjezba6.shp* što omogućuje kopiranje koordinata iz atributne tablice
- Traka izbornika / Raster / Georeferencer / Georeferencer
- Otvori raster / vjezba\_6/pocetno/podloga\_postaje.jpg / postavi projekciju WGS84

- Dodaj točku / klik na raster na poziciju jedne od postaja (usporediti s mapom) / Unesi koordinate na mapi (kopirati koordinate iz atributne tablice za odabranu postaju)
- Ponoviti postupa za minimalno još tri postaje
- Transformacijske postavke / Izlazni raster (vjezba\_6/gotovo/ podloga\_postaje\_modificirano.tif) / Ciljni SRS (WGS84) / označiti Po završetku učitaj u QGIS
- Započni georeferenciranje
- Zatvoriti Georeferencer prozor
- Postaviti georeferencirani raster ispod sloja *postaje\_vjezba6 / označiti sloj postaje\_vjezba6 / Toggle editing / Add Feature*
- Kliknuti na poziciju gdje se na rasteru nalazi postaja koja nedostaje u sloju (npr. K4) / unijeti atributne podatke novi objekt (postaju) iz word dokumenta
- Ponoviti za sve postaje koje nedostaju
- Alatna traka / Toggle editing / Save
- **Zadatak:** Napraviti interpolaciju sloja *postaje\_vjezba6* na osnovu vrijednosti atributa *DIP* iz atributne tablice. Definirati prikaz koristeći *Singleband pseudocolor*. Definirati stvarni min i max i u prikazu postaviti najveću vrijednost crvene, a najmanju plave boje.
  - Traka izbornika / Raster / Analiza / Grid (Interpolation)...
  - Ulazna datoteka (postaje\_vjezba6) / Z Field (atribut DIP) / Output file (vjezba\_6/gotovo/DIP\_interpolacija) / Promjena veličine (250 x 250) / Opseg (povući mišem na mapi kvadrat malo veći od područja postaja) / označiti Load into canvas when finished
  - Popis slojeva / desni klik na DIP\_interpolacija / Properties / Tab Stil
  - Render type (Singleband pseudocolor) / Load min/max value (označiti Min/max) / Kreiraj novu mapu boja (označi Izokreni) / Klasificiraj
  - Prilagoditi raspored slojeva u Popisu slojeva (postaje\_vjezba6, kopno\_htrs96, DIP\_interpolacija)

## Vježba 7

- **Zadatak:** Utvrditi koje postaje iz sloja *postaje\_vjezba7* se nalaze unutar poligona iz sloja *vodno\_tijelo* i izdvojiti te postaje u novi sloj i pridružiti im informaciju kojem vodnom tijelu pripadaju. Napraviti interpolaciju novog sloja na osnovu vrijednosti atributa *PP* iz atributne tablice. Definirati prikaz koristeći *Singleband pseudocolor*. Definirati stvarni min i max i u prikazu postaviti najveću vrijednost crvene, a najmanju plave boje.
  - Bočna alatna traka / Dodaj vektorski sloj / ...vjezba\_7/pocetno/kopno\_htrs96.shp
  - Bočna alatna traka / Dodaj vektorski sloj / ...vjezba\_7/pocetno/vodno\_tijelo.shp
  - Bočna alatna traka / Dodaj vektorski sloj / ...vjezba\_7/pocetno/postaje\_vjezba7.shp
  - Traka izbornika / Vector / alati za upravljanje podacima / Join Attributes by Location
  - Ciljani vektorski sloj (postaje\_vjezba7) / Vektorski sloj spoja (vodno\_tijelo) / Izlazna Shape datoteka (../vjezba\_7/gotovo/krka\_postaje.shp)

| Γ | Mjer_post 🗸 | RIJEKA | DIP            | PP             | TIP  | VT       |
|---|-------------|--------|----------------|----------------|------|----------|
| 0 | К6          | Krka   | 0.09700000000  | 0.524000000000 | P2_3 | P2_3-KR  |
| 1 | K7          | Krka   | 0.08500000000  | 0.17600000000  | P2_3 | P2_3-KRP |
| 2 | K9          | Krka   | 0.01000000000  | 0.02800000000  | P2_3 | P2_3-KRP |
| 3 | K5          | Krka   | 0.084000000000 | 0.16200000000  | P2_3 | P2_3-KR  |
| 4 | . K4        | Krka   | 0.257000000000 | 0.35400000000  | P1_3 | P1_3-KR  |

- Popis slojeva / desni klik na postaje\_vjezba7 / Ukloni
- Popis slojeva / desni klik na vodno\_tijelo / Ukloni
- Traka izbornika / Raster / Analiza / Grid (Interpolation)...
- Ulazna datoteka (krka\_postaje) / Z Field (atribut PP) / Output file (vjezba\_7/gotovo/PP\_interpolacija) / Promjena veličine (150 x 150) / Opseg (povući
- mišem na mapi kvadrat malo veći od područja postaja) / označiti *Load into canvas when finished*

- Popis slojeva / desni klik na PP\_interpolacija / Properties / Tab Stil
- Render type (Singleband pseudocolor) / Load min/max value (označiti Min/max) / Kreiraj novu mapu boja (označi Izokreni) / Klasificiraj
- Prilagoditi raspored slojeva u Popisu slojeva (krka\_postaje, kopno\_htrs96, PP\_interpolacija)

**Zadatak:** Izraditi zonu dohvata (25 km) oko svjetionika Stončica i Ražanj i izračunati kolika je površinu preklapanja signala radara.

- Traka izbornika / Web / OpenLayers plugin / Google Maps / Google Satellite
- Bočna alatna traka / Dodaj vektorski sloj / ...vjezba\_7/pocetno/svjetionik\_razanj.shp
- Popis slojeva / desni klik na svjetionik\_razanj / Zoom to Layer
- Bočna alatna traka / Novi Shapefile sloj / Tip / Točka
- Odredi CRS / HTRS96/TM
- Novi atribut / Naziv (Lokacija) / Tip (Tekstualni podaci) / Širina (50)
- Spremiti pod imenom svjetionik\_stoncica (...vjezba\_7/gotovo/svjetionik\_stoncica.shp)
- Alatna traka / Toggle editing / Add Feature (klik na mapu gdje se nalazi svjetionik Stončica)
- Isključiti uređivanje sloja i spremiti promjene
- Traka izbornika / Vector / Alati Geoprocesiranja / Buffer(s)...
- Unesi vektorski sloj (svjetionik\_razanj) / Udaljenost međuprostora (25000) / Izlazna Shape datoteka (../vjezba\_7/gotovo/buffer\_razanj.shp) / označi Dodaj rezultate na prikaz karte
- Ponoviti postupak za sloj svjetionik\_stoncica
- Traka izbornika / Vector / Alati Geoprocesiranja / Intersect...
- Unesi vektorski sloj (buffer\_razanj) / Presječni sloj (buffer\_stoncica) / Izlazna Shape datoteka (../vjezba\_7/gotovo/povrsina.shp) / označi Dodaj rezultate na prikaz karte
- Popis slojeva / desni klik na povrsina / Open Attribute Table
- Open Field Calculator
- Create a new field / Naziv izlaznog polja (Povrsina) / Tip izlaznog polja (Decimalni broj) / Širina izlaznog polja (10) / Preciznost (8)
- Function list / Geometrija / dvostruki klik na \$area

## Vježba 8

Zadatak: Urediti mapu prema predlošku.

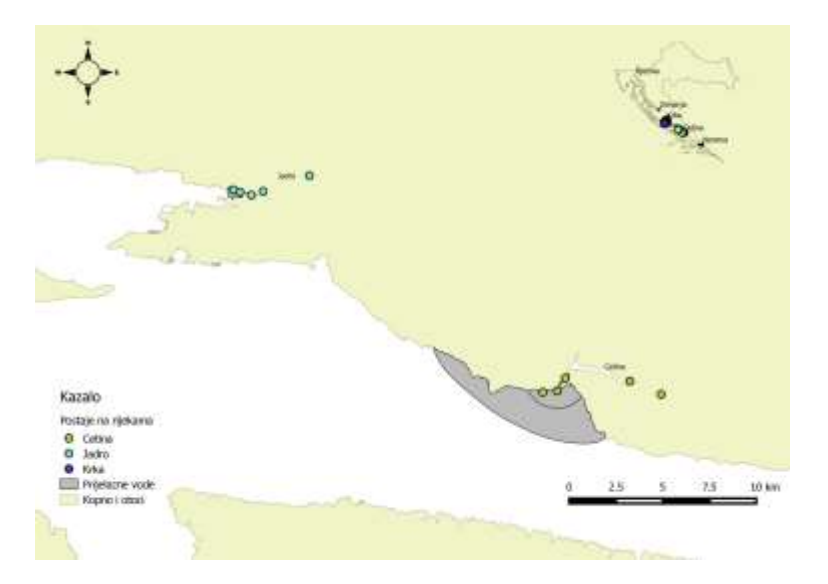

- Bočna alatna traka / Dodaj vektorski sloj / ...vjezba\_8/pocetno/kopno\_htrs96.shp
- Popis slojeva / desni klik na kopno\_htrs96 / Properties / tab Stil / predložak Land
- Bočna alatna traka / Dodaj vektorski sloj / ...vjezba\_8/pocetno/prijelazne\_vode.shp

- Popis slojeva / desni klik na kopno\_htrs96 / Properties / tab Stil / color sivo (#bcbcba)
- Bočna alatna traka / Dodaj vektorski sloj / ...vjezba\_8/pocetno/postaje.shp
- Popis slojeva / desni klik na postaje / Properties / tab Stil / klik na Simple marker / Veličina (3 mm) / Širina obruba (0,5mm)
- Iz padajućeg izbornika u gornjem lijevom uglu umjesto Jedan simbol odabrati Kategorizirano / Kolona (RIJEKA) / Klasificiraj
- Bočna alatna traka / Dodaj vektorski sloj / ...vjezba\_8/pocetno/rijeke\_point.shp
- Popis slojeva / desni klik na rijeke\_point / Properties / tab Stil / veličina 0 mm
- Tab Oznake / aktivirati Označi ovaj sloj s / atribut Ime
- Tekst / Veličina / 10
- Tekst / Stil / Bold
- Traka izbornika / Project / Novi print kompozer / unijeti ime mapa
- Bočna alatna traka (unutar Print kompozera) / Dodaj novu mapu ( ) / Zadržati lijevu tipku miša i razvući mali kvadrat u gornjem desnom uglu
- Öznačit Mapu 0 / Osobina stavke / Position and size / Širina (66mm) / Visina (49mm)
- U aplikaciji / Alatna traka / Približi / područje prema predlošku
- U Print kompozeru / *Bočna alatna traka / Dodaj novu mapu /* Zadržati lijevu tipku miša i razvući preko cijelog područja i poravnati uz rubove
- Items / promijeniti poredak elemenata (Mapa 0, Mapa 1)
- Bočna alatna traka / Add New Legend (<sup>Ea</sup>) / Zadržati lijevu tipku miša i razvući mali kvadrat u donjem lijevom uglu
- Označit Kazalo / Osobina stavke / Stavke kazala / Isključiti Auto update
- Označiti stavku rijeke\_point i ukloniti je iz kazala (=)
- Označiti stavku postaje i promijeniti joj naziv u Postaje na rijekama (1/1)
- Ukloniti oznaku za postaje bez naziva
- Urediti stavku prijelazne\_vode prema predlošku
- Označiti stavku kopno\_htrs96 i promijeniti joj naziv u Kopno i otoci
- Bočna alatna traka / Dodaj novu traku mjerila (<sup>10</sup>) / Zadržati lijevu tipku miša i razvući mali kvadrat u donjem desnom uglu
- Označit <scale bar> / Osobina stavke / Main properties / Mapa (Mapa 1) / Segmenti (lijevo 0, desno 3)
- Označit <picture> / Osobina stavke / Pretraži mape (odabrati ikonu prema predlošku) / Position and size (25 x 25)
- Traka izbornika / Composer / Export as image (../vjezba\_8/gotovo/vjezba8.jpg)